## Wie ändere ich das Vorschaubild für meine Aufzeichnung

Um das Vorschaubild Ihres Videos zu verändern, klicken Sie in der Liste Ihrer Videos im Reiter "Videos" auf "Einstellungen".

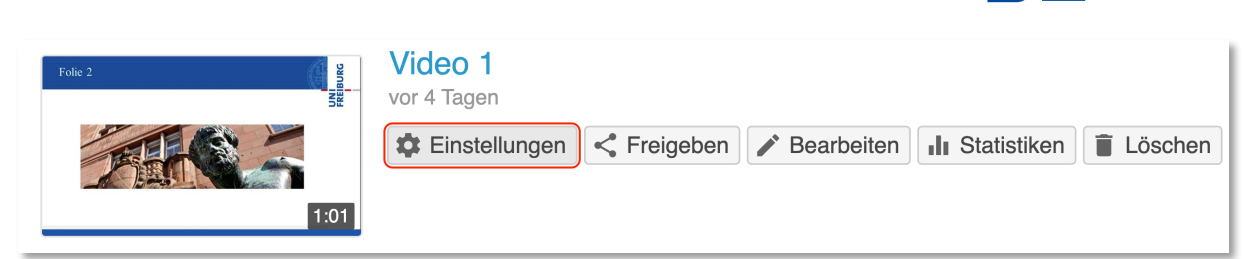

Im Reiter "Überblick" finden Sie unter den Sitzungsinformationen das aktuelle Vorschaubild, das automatisch von Panopto generiert wird.

Klicken Sie auf "Bearbeiten" rechts neben dem Bild.

| Video 1        |                    |                                                          |
|----------------|--------------------|----------------------------------------------------------|
| Überblick      | Sitzungsinformatio | nen                                                      |
| Freigeben      | Name               | Video 1 Bearbeiten                                       |
| Ausgaben       | Ordner             | Panopto-Objekt 1 (ID: 1651685) Bearbeiten                |
| Quizergebnisse | Vorschaubild       | Folic 2 Bearbeiten                                       |
| Spuren         |                    |                                                          |
| Clips          |                    |                                                          |
| Untertitel     |                    |                                                          |
| Verwalten      |                    |                                                          |
| Protokoll      | Viewer-Link        | https://uni-freiburg.cloud.panopto.eu/Panopto/Pages/Viev |

Danach können Sie ein anderes Vorschaubild auswählen. Wenn dieses ausgewählt wurde, erscheint es am rechten Rand.

Beachten Sie, dass die Datei im Format .jpg, .jpeg, .gif, .png oder .bmp gespeichert sein muss.

Wählen Sie eine Datei im Format .jpg, .jpeg, .gif, .png oder .bmp.

Klicken Sie auf "Speichern" um das neue Bild zu übernehmen.

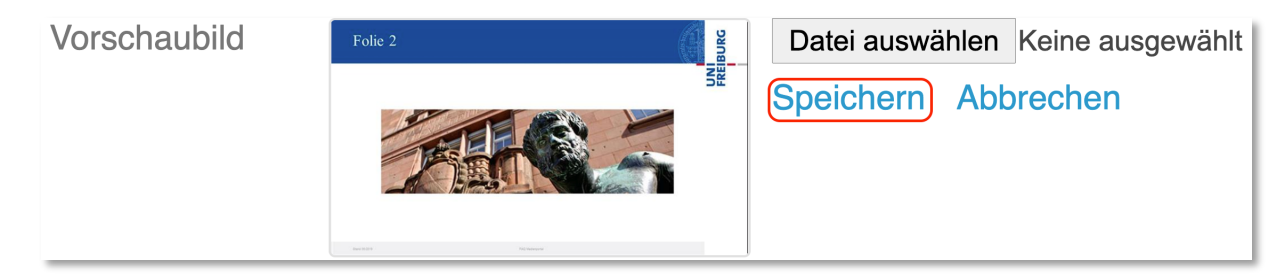